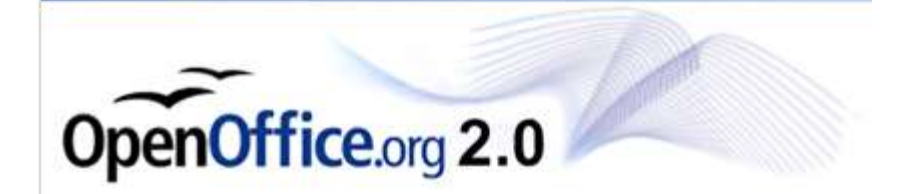

#### Amostra OpenOffice.org 2.0 Writer

SUMÁRIO

1. INTRODUÇÃO 2. INSERIR TEXTO 3. SALVAR UM DOCUMENTO 4. FECHAR UM DOCUMENTO 5. INICIAR UM NOVO DOCUMENTO 6. ABRIR UM DOCUMENTO 7. SELECIONAR TEXTO 8. RECORTAR, COPIAR E COLAR TEXTO 9. DESFAZER E REFAZER ALTERAÇÕES **10.LOCALIZAR & SUBSTITUIR TEXTO** 11. ORTOGRAFIA E GRAMÁTICA 12. DICIONÁRIO DE SINÔNIMOS 13. NEGRITO, ITÁLICO E SUBLINHADO 14. FONTE, TAMANHO E COR 15. REALÇAR O TEXTO 16.BORDAS **17. NÚMEROS E MARCADORES** 18. EDITANDO PROPRIEDADES DO DOCUMENTO **19. ALINHAMENTO** 20. RECUAR PARÁGRAFOS 21. TABULAÇÃO 22. ESPAÇAMENTO DA LINHA 23. QUEBRA AUTOMÁTICA DA IAMGENS 24. INSERIR FIGURAS 25. VISUALIZAR EM MODO 'TELA INTEIRA' 26. NÚMEROS DE PÁGINAS 27. CABECALHO E RODAPÉ 28. IMPRIMIR UM DOCUMENTO 29. INSERIR TABELA 30. SALVANDO COMO PDF **31. GALERIA DE IMAGENS 32. CRIANDO FIGURAS E DIAGRAMAS 33. EFEITO FONTWORK** 34. ALTERNANDO ENTRE TEXTOS ABERTOS 35. TERMO DE USO

#### INTRODUÇÃO

O OpenOffice.org Writer 2.0 para Windows/Linux e outras plataformas é um poderoso processador de textos, muito parecido com o Microsoft Word, sendo integrante do pacote de aplicativos para escritório OpenOffice.org 2.0. Ele permite a criação, edição e manipulação de diversos tipos de textos, permite também o uso de figuras, planilhas e graficos do OpenOffice Calc, que é muito semelhante ao Microsoft Excel, e pode ainda preparar textos para serem usados no OpenOffice Impress, ferramenta muito semelhante ao Microsoft PowerPoint, tambem integrante da família OpenOffice.org

Para iniciar o Writer 2.0, dê um clique sobre o botão iniciar (No Windows), ou no menu K (No caso do linux com KDE), posicione-se sobre o item Programas (No Windows) ou no item OpenOffice.org.br 2.0(No Linux) e clique sobre OpenOffice.org.br Writer

#### **INSERIR TEXTO**

Ao abrir o OpenOffice Writer, você pode começar a inserir texto imediatamente em um documento. Observe que o 'Writer' sempre começa com um documento padrão chamado 'Sem Título1', com o cursor no topo do documento onde o texto que você digita irá aparecer.

| 督 Sen    | n Título1 - OpenOffice.org Writer                                |          |
|----------|------------------------------------------------------------------|----------|
| Arquivo  | Editar Exibir Inserir Formatar Tabela Ferramentas Janela Ajuda   | ×        |
| 12       | · ⊘ 🖬 ∞ 😰 🖹 ⊴ 🕓 🚏 🗮 🗶 📭 🐨 🛷 🔶 • • • • 💩 🖩 • 🖌 🗛 ⊘ 🛕 🖩 ¶ 🔍 🍳 🚬    |          |
| 5        | Padrão 🔽 Times New Roman 👻 12 💌 N I S 副室 書 語 語 译 存 存 🚣 * 🕺 * 🖄 * |          |
| E        | ······································                           | 18 · · · |
|          |                                                                  |          |
| -        |                                                                  |          |
| -        |                                                                  |          |
|          |                                                                  |          |
|          |                                                                  |          |
|          |                                                                  |          |
| Ē        |                                                                  |          |
| . 2 .    |                                                                  |          |
|          |                                                                  |          |
| ÷        |                                                                  |          |
| 4        |                                                                  |          |
| in<br>In |                                                                  |          |
| 1.       |                                                                  |          |
| 9        |                                                                  |          |
| . 2 .    |                                                                  |          |
| -        |                                                                  |          |
| 1        |                                                                  |          |
| σ        |                                                                  |          |
| 10       |                                                                  |          |
|          |                                                                  | <b></b>  |
| =        |                                                                  |          |
| <        |                                                                  |          |
| Página   | 1 / 1 Padrão 100% INSERIR DESV HIF *                             |          |

# SALVAR UM DOCUMENTO

Para salvar um documento dê um clique no botão ( 🔚 ) Salvar. Ou pelo atalho: Ctrl + S Aparacerá o menu 'Salvar Como". Escolha um nome e a pasta que desejar e click no botão 'Salvar'.

# FECHAR UM DOCUMENTO

Para fechar um documento dê um clique em <u>Arquivo/Fechar</u>. Será fechado o documento que você estava usando, deixando o OpenOffice livre para começar novos trabalhos, seja ele texto, planilha, apresentações ou banco de dados.

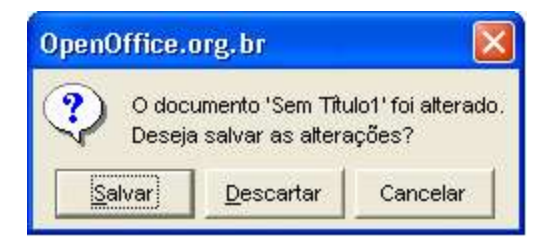

#### INICIAR UM NOVO DOCUMENTO

Para iniciar um novo documento dê um clique em, ou use o atalho: Ctrl + N + B

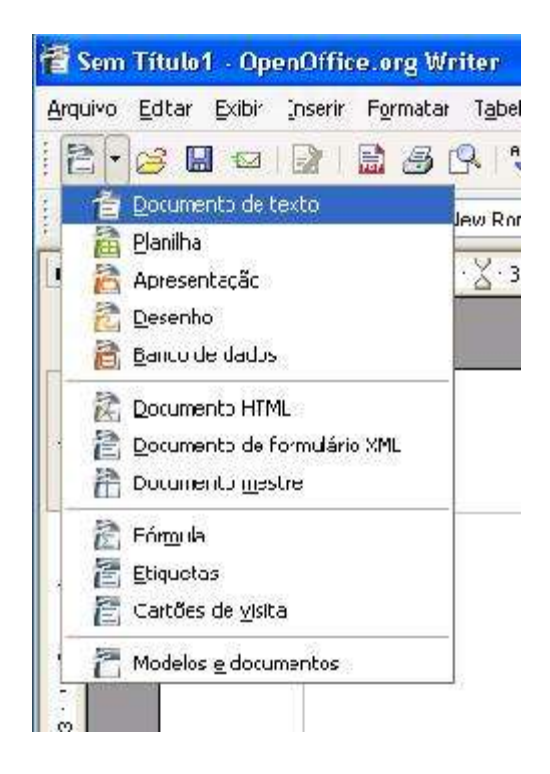

#### ABRIR UM DOCUMENTO

Para abrir um documento dê um clique no botão () e selecione o arquivo, e depois preciose 'Abrir'. Ou use o atalho: Ctrl + o Lembre-se de quando for escolher o texo que será aberto, vá na opção 'Arquivo do tipo' e mude para 'Todos os arquivos'.

#### SELECIONAR TEXTO

Para selecionar parte de um texto, dê um clique no fim ou início do texto que você deseja selecionar, arraste sem soltar o botão do mouse até onde você deseja selecionar e solte ao final. Ou pressione Ctrl + A ,para selecionar tudo.

#### RECORTAR, COPIAR E COLAR TEXTO

Selecione o texto que você deseja recortar e colar. Para isso temos duas maneiras:

A primeira é após você selecionar o texto, clique com o botão direito do mouse e escolha por copiar, recortar, ou colar.

O segundo modo é:

Selecione um parágrafo que você deseja copiar e colar.

Dê um clique no botão ( 👗 ) Recortar na barra de ferramenta Padrão.

Dê um clique no botão ( 🛅 ) Copiar na barra de ferramenta Padrão.

Dê um clique para posicionar o cursor no documento onde você deseja colar o texto.

Dê um clique no botão (🕮 ) Colar.

#### DESFAZER E REFAZER ALTERAÇÕES

Às vezes, você faz alterações no texto e, depois, decide que não quer a alteração. Em vez de começar de novo, você pode desfazer e refazer as alterações.

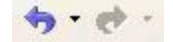

A seta para esquerda desfaz. A seta para direita refaz.

#### LOCALIZAR & SUBSTITUIR TEXTO

Você pode usar o recurso Localizar do Writer para localizar um texto, caracteres, formatação de parágrafos ou até mesmo caracteres especiais. Para localizar determinado texto em um documento click no icone com desenho de um pequeno binóculo. Ou pressione Ctrl + F

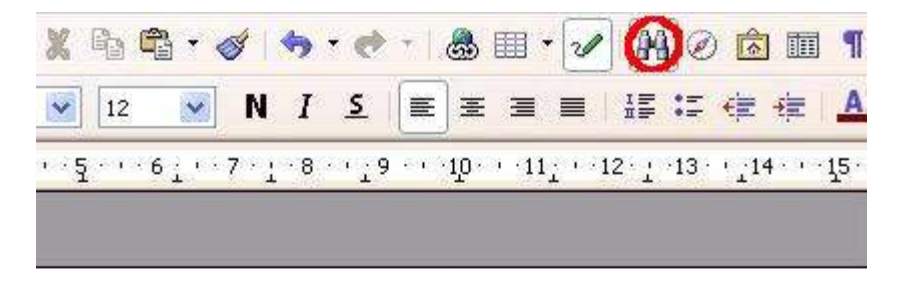

| rocurar por   | Localizar               |
|---------------|-------------------------|
|               | Loc <u>a</u> lizar Tudo |
| ubstituir por | Substituir              |
|               | Substituir Tudo         |

As instruções continuam na próxima página -->

Digite o palavra procurada em "Procurar Por" e click no botão "Localizar", se desejar substituir uma palavra por outra digite a palavra que sera alterada no campo "Procurar Por" e digite depois no campo "Substituir Por" a nova palavra que ira substituir a palavra desejada.

# ORTOGRAFIA E GRAMÁTICA

O Writer 2.0 exibe linhas onduladas vermelhas abaixo das palavras que ele acha estarem erradas. Clique no icone indicado.

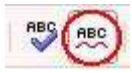

#### NEGRITO, ITÁLICO E SUBLINHADO

Selecione o texto que você deseja formatar Dê um clique no botão ( Dê um clique no botão ( Dê um clique no botão ( Dê um clique no botão ( Dê um clique no botão ( Sublinhado ao texto

# FONTE, TAMANHO E COR

Alterar Fonte Selecione o texto que deseja formatar. Dê um clique no campo **Fonte** na barra de ferramentas Formatação e dê um clique na fonte deseja (Ex: Arial).

| Times New Demon |   |
|-----------------|---|
| Times New Roman | Y |

# ALTERAR TAMANHO & REALÇAR O TEXTO

Para alterar o tamanho da fonte selecione o texto que deseja alterar e clique em:

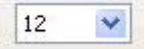

Dê um clique na seta ( **A** · ) **Cor da Fonte** escolha a cor desejada, e clique em na cor.

Chame a atenção para determinada parte de seu texto usando o botão Realçar

Selecione o texto desejado e clique no botão Realçar.

Você pode escolher cores diferentes para realçar seu texto, basta selecionar o texto e clicar na cor.

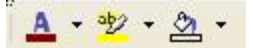

Botão Realçar è a segunda opção em amarelo.

#### BORDAS

Para criar e manipular as bordas no OpenOffice Writer, clique em Inserir>Quadro e procure a aba Bordas:

|                               | Moldura                    |                    | ×                     |
|-------------------------------|----------------------------|--------------------|-----------------------|
| Tipo   Opções   Quebra Au     | tomática   Hiperlink Borda | s Plano de Fundo   | Colunas   Macro       |
| Disposição de linhas —        | Linha                      | Espaçamento        | o do conteúdo —       |
| Pa <u>d</u> rão               | E <u>s</u> tilo            | Esquerda           | 0,00cm 🗐              |
|                               | - Nenhum -<br>0,05 pt      | ≜ Direi <u>t</u> a | 0,00cm 🕂              |
| Definido pelo <u>u</u> suário |                            | Superior           | 0,00cm 🚍              |
|                               | 4,00 pt                    | Inferior           | 0,00cm 🚔              |
|                               | 5,00 pt<br>1,10 pt         | Sincroni           | zar                   |
| a F                           | Cor                        |                    |                       |
| Estilo de sombra              |                            |                    |                       |
| <u>P</u> osição               |                            |                    |                       |
| Distân <u>c</u> ia            | 0,18cm <u></u>             |                    |                       |
| C <u>o</u> r                  | Cinza 💌                    |                    |                       |
|                               | ОК                         | Cancelar Aj        | uda <u>R</u> edefinir |

# EDITANDO AS PROPRIEDADES DO DOCUMENTO

Para editar as propriedades do documento que está aberto click em 'Arquivo'>'Propriedades...'

#### NÚMEROS E MARCADORES

Numeração Selecione o texto que você deseja transformar em uma lista numerada. Dê um clique no botão (E) Numeração na barra de ferramentas Formatação.

Marcadores Selecione o texto que você deseja transformar em uma lista com marcadores. Dê um clique no botão ( =) Marcadores na barra de ferramentas

De um clique no botao (---) Marcadores na barra de ferramentas Formatação.

Para alternar a figura dos marcadores, basta que selecione o texto marcado e dê um click com o botão direito do mouse na região selecionada, em seguida click em 'Numeração/Marcadores', selecione a opção desejada e click em 'OK'

Ex:

| io   Estrutura de Tópicos | Figuras   Posição   Opções |
|---------------------------|----------------------------|
| 0.0                       |                            |
| •                         |                            |
| *                         |                            |
|                           |                            |
| X                         |                            |
| ×                         |                            |
| ×                         |                            |
|                           | <pre></pre>                |

#### ALINHAMENTO

Ao digitar seu texto em um documento, o texto automaticamente se alinha com a margem esquerda.

Dê um clique no botão( 🔳 ) Alinhar à Direita na barra de ferramentas para alinha à direita – Ctrl+R

Dê um clique no botão( 🗮 ) Alinha à Esquerda na barra de ferramentas para alinha o texto à esquerda

Dê um clique no botão( ≡ ) Centralizar na barra de ferramentas para deixar o texto centralizado. - Ctrl + E Existe ainda a opção "Justificado"( 💼 )

#### **RECUAR PARÁGRAFOS**

Você pode recuar um parágrafo inteiro para direita da margem esquerda a fim de destaca-lo no texto usando o método acima.

# TABULAÇÃO

Você pode definir diferentes tipos de paradas de tabulação: à esquerda, à direita, decimal ou centralizada.

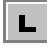

Tabulação alinhada à esquerda

┸

| 100 | - |  |  |
|-----|---|--|--|
| 11  |   |  |  |
| 11  |   |  |  |
|     |   |  |  |

Tabulação alinhada à direita

Ŀ

alinhamento de tabulação para escolher o tipo de tabulação que você deseja, para alinhar click no marcador da régua: [X]

|             | <u>→ • • • • • • • • • • • • • • • • • • •</u> |  |
|-------------|------------------------------------------------|--|
| and and see |                                                |  |
|             |                                                |  |

#### ESPAÇAMENTO DA LINHA

Selecione o texto que você deseja alterar. Clique em <u>Formatar</u>/ <u>Parágrafo</u> para abrir a caixa de diálogo 'Parágrafo' e procure o campo 'Espaçamento de Linhas', selecionando a opção que você queira.

# QUEBRA AUTOMÁTICA DE FIGURAS

Dê um click sobre a figura de sua escolha com o botão esquerdo do mouse e depois click uma vez com o botão direito; vá em 'Quebra Automática' e escolha a opção de quebra de página. Aconselho escolher a opção "Quebra Automática de Página"

#### **INSERIR FIGURAS**

Para inserir uma figura em seu documento clique com o cursor no local onde deseja inserir a figura.

Click em :

Inserir>Figura>Do Arquivo

Dica: Você pode dar um clique duplo na figura para abrir a caixa de diálogo para Formatar a figura.

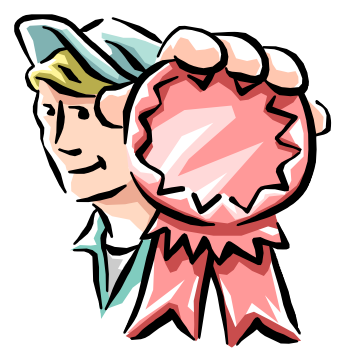

# VISUALIZAR EM MODO 'TELA INTEIRA'

Para visualizar em modo 'Tela Inteira' vá em: Exibir/Ver e de um click em 'Tela Inteira' ou se preferir, use o atalho no teclado, clickando em: Control+Shift+J

# NÚMEROS DE PÁGINAS & CABEÇALHO E RODAPÉ

O Writer pode, automaticamente, inserir os números das páginas nos seus documentos e imprimir esses números na posição que você determinar. Click em:

Inserir>Cabeçalho>Padrão Inserir>Rodapé>Padrão

| Sem Título1 - Opi                             | enOffice.org Writer                                                                                                    |                                                                                   |                  |
|-----------------------------------------------|----------------------------------------------------------------------------------------------------|-----------------------------------------------------------------------------------|------------------|
| <u>A</u> rquivo <u>E</u> ditar <u>E</u> xibir | Inserir F <u>o</u> rmatar T <u>a</u> bela Ferra                                                                           | men <u>t</u> as <u>J</u> anela Ajyda                                              | ×                |
| 🖹 🕆 🧀 🔛 📨                                     | Quebra Manual<br>Campos                                                                                                   | ▓▝▆▝▋ヾゔ゚゚゚゚゚゚゚ヽゔ゚゚ヽゔ゚ヽゔ゚゚゚゚゚゚゚゚゚゚゚゚゚゚゚゚゚゚゚゚゚                                      |                  |
| E                                             | Eccão                                                                                                    | ····§····6····7···7··2··8···29····112···112··13···24····15····162···152····18···· | <u> </u>         |
|                                               | Cabeçalho ,<br>Rodapé ,<br>Nota de Rodapé,<br>Legenda<br>Favoritos<br>Referência cruzada<br>Sgript<br>Indices e Tabelas , |                                                                                   |                  |
| ···*                                          | Quadro Quadro I Jabela Ctrl+F12 Régua Horizontal Figura Filme e gom Objeto Quadro Flutuante                               |                                                                                   |                  |
|                                               | <u>'</u> S_ <u>A</u> rquivo                                                                                               |                                                                                   | ×<br>4<br>9<br>7 |
| Página 1 / 1                                  | Padrão                                                                                                    | 100%   INSERIR   DESV   HIF   *                                                   | )                |

Os cabeçalhos (a cima) e rodapés (a baixo), são os textos e números que aparecem impressos na parte superior e/ou inferior de cada página de um documento, respectivamente.

Dica: Você pode também inserir números de páginas, horas, data, notas. Inserir>Campos>Click na opção desejada Inserir>Nota

#### VISUALIZAR EM ZOOM

Para visualizar seu texto em zoom vá na opção Exibir/Ver no canto superior da tela e click na opção 'Zoom' identificado por um desenho de uma pequena lupa.

Na janela que for aberta selecione a porcentagem que você deseja ampliar e clicke em 'OK'

IMPRIMIR UM DOCUMENTO

Arquivo>Imprimir – Ctrl + P Para imprimir a seleção do texto que você quer, click apenas na opção 'Seleção' da janela aberta e depois em 'OK'.

# **INSERIR TABELA**

Para criar uma tabela vá em:

Inserir>Tabela

Digite um nome qualquer para a tabela se desejar.

No campo Tamanho digite o número de colunas e linhas que você deseja e depois clique em 'OK':

| 0                        | Inserir Tabela | ×        |
|--------------------------|----------------|----------|
| Nome                     | Tabela2        | ОК       |
| Tamanho —                |                | Cancelar |
| <u>C</u> olunas          | 5 🕂            |          |
| Lin <u>h</u> as          | 2 🕂            | Ajūda    |
| Opções —                 |                |          |
| <b>⊽</b> Ca <u>b</u> eça | lho            |          |
| 🔽 Rep                    | ətir cabeçalho |          |
| <u> ∏ N</u> ão div       | dir tabela     |          |
| 🔽 Bo <u>r</u> da         |                |          |
| AutoE                    | ormatar        |          |

# SALVANDO EM PDF

Para transformar seu texto do OpenOffice.org em PDF click em Arquivo>Exportar como PDF... e salve, ou click no icone :

# ( 📄 )

# GALERIA DE IMAGENS:

Para acessar a galera de Imagens do OpenOffice clique em Ferramentas>Gallery/Galeria

Depois é só clicar na figura que desejar e arrastar para o texto.

Veja a imagem do menu 'Gallery' na próxima página ---->

| Novo Tema                                                            | Efeitos 3D - dd206 | 6            |         |   |   |
|----------------------------------------------------------------------|--------------------|--------------|---------|---|---|
| Efeitos 3D<br>Home page<br>Marcadores<br>Meu Tema<br>Planos de fundo | 0                  | 0            | 0       | 0 | 0 |
| Réguas<br>Réguas<br>Rons                                             |                    |              |         |   |   |
|                                                                      |                    |              |         |   |   |
| Padrão ✓ Arial                                                       | ▼ 11 ▼             | N I <u>S</u> | Ē Ξ Ξ ■ |   |   |

# **CRIANDO FIGURAS E DIAGRAMAS**

Clique no pequeno "lápis verde" ('Funções de Desenho') e repare que no canto inferior da tela será aberto uma barra. Escolha uma figura em uma opção na barra, que mais lhe agradar e clique com o botão esquerdo arrastando sem soltar até uma área vazia do texto e solte o botão do mouse.

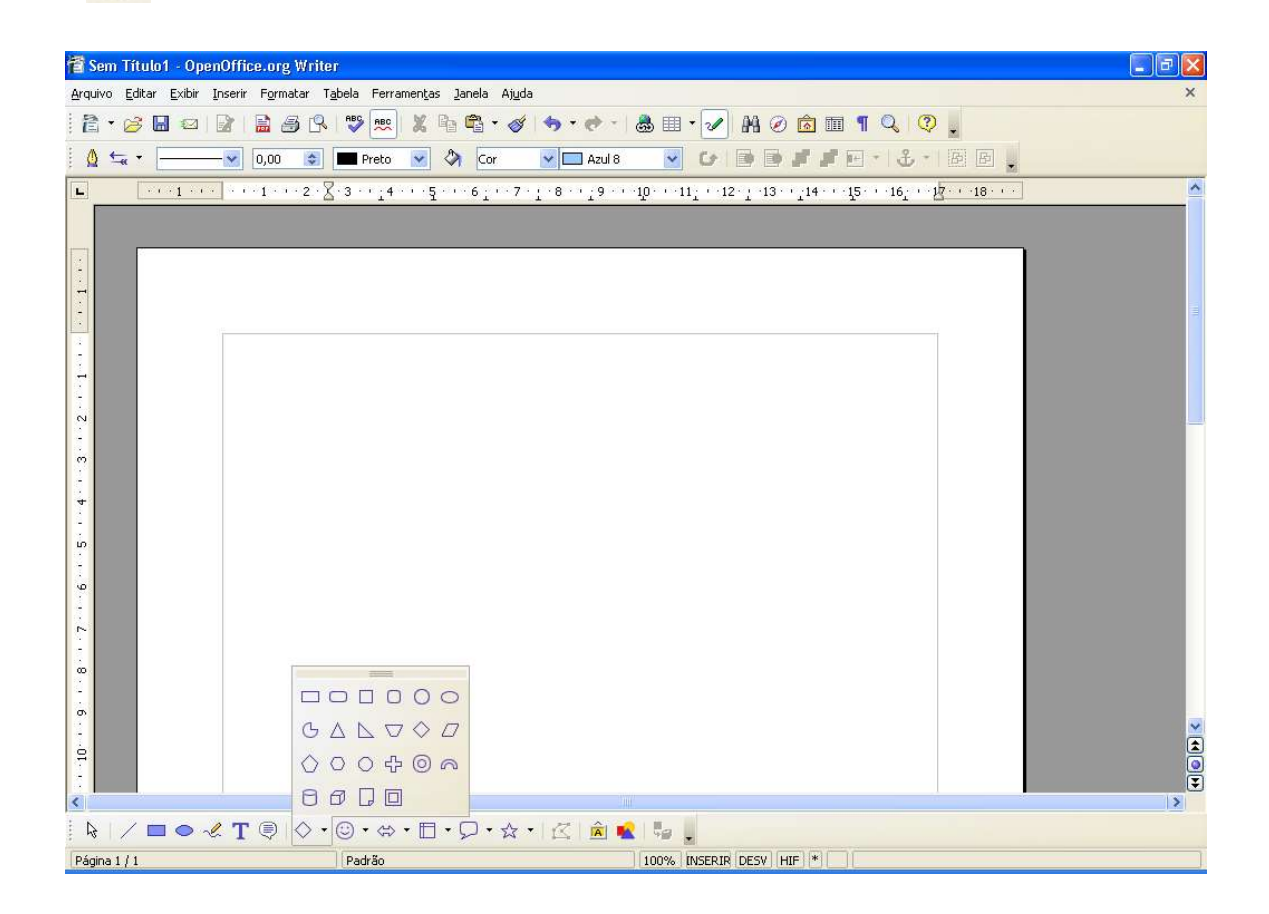

# **EFEITO FONTWORK**

Para produzir efeito semelhante ao 'WordArt' do Microsoft Office, vá na barra 'Função de Desenho'(processo descrito acima) e clique na opção 'Galeria do FontWork'.

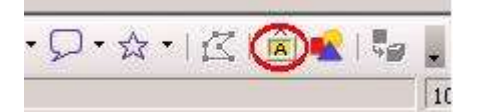

Selecione o modelo desejado, clique em 'OK' e o modelo será aberto:

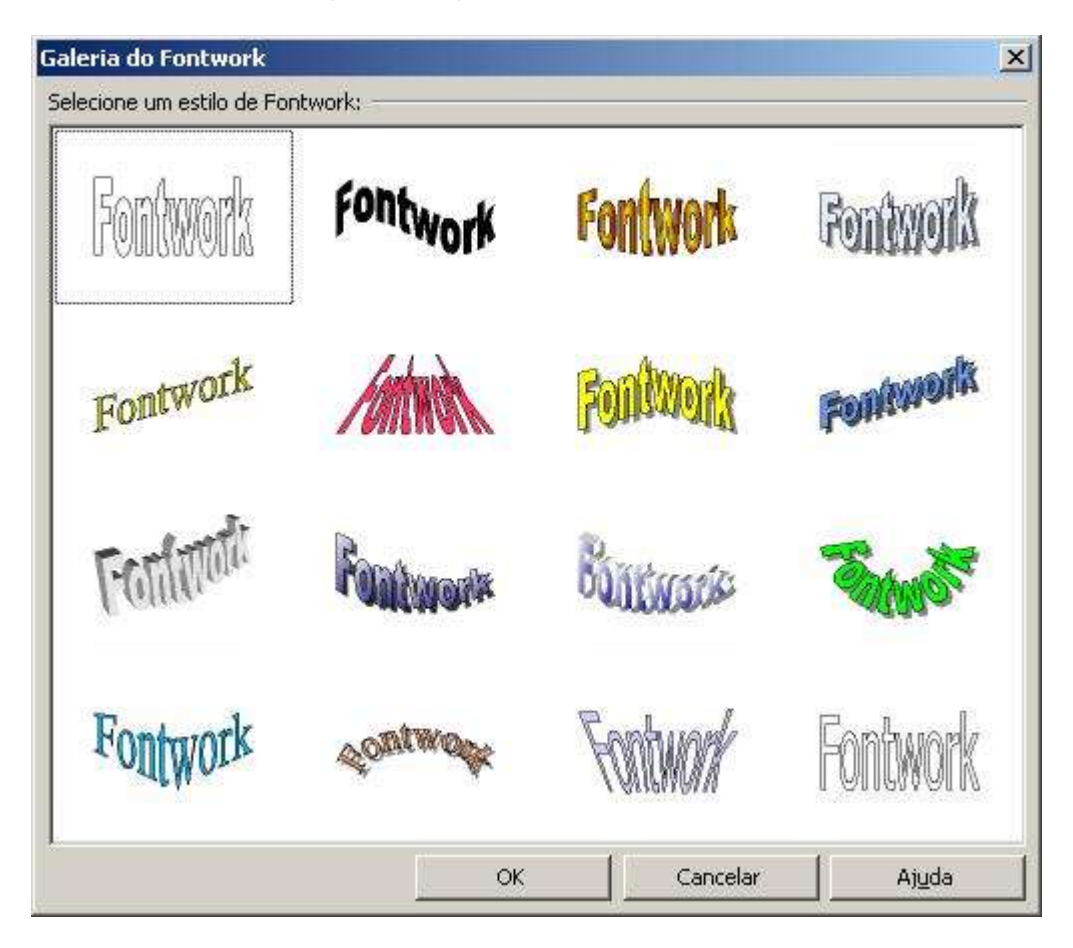

Digite o texto que quiser e repare que abrirá uma etiqueta no centro do 'fontwork':

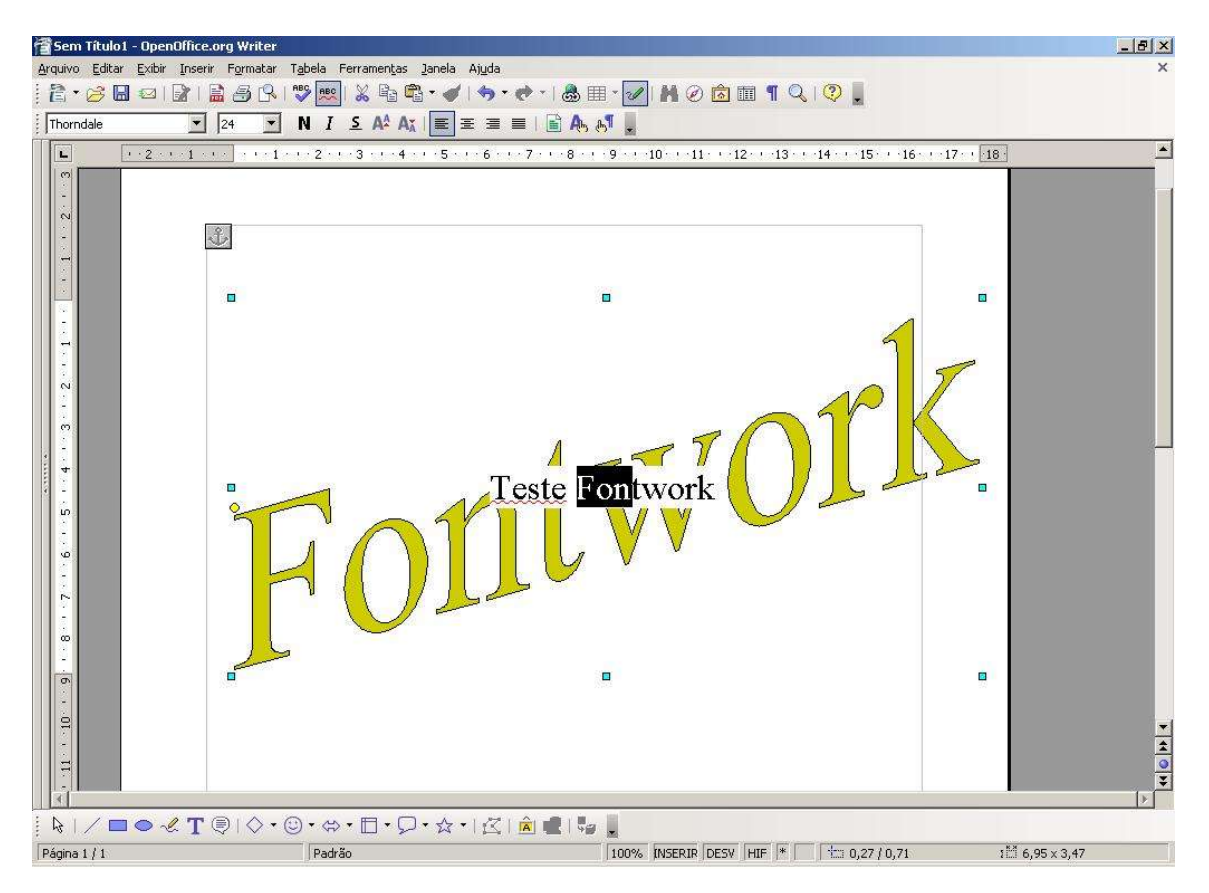

Agora apague o que estiver escrito na etiqueta e digite o texto que quiser colocar o efeito, depois selecione uma área vazia do texto para que o processo se conclua.

# ALTERNANDO ENTRE TEXTOS ABERTOS

Para alternar entre textos abertos no OpenOffice.org.br, click em 'Janela' no campo superior da tela selecione o texto que você deseja abrir, para voltar no texto anterior o processo é o mesmo.

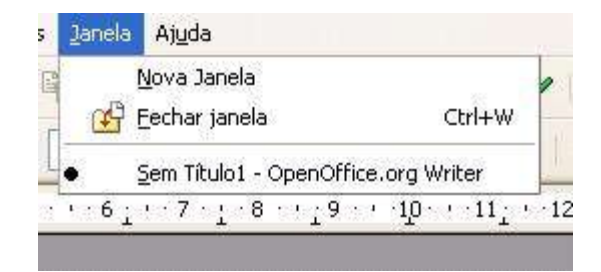

#### TERMOS DE USO

Essa apostila básica que ensina o uso simplificado do OpenOffice.org.br Writer 2.0 está sob licença GPL 2, esta, criada pela Free Software Foundation, faça o que quiser com ela mas respeite essa licença. Se desejar fazer sugestões para podermos melhorar está apostila mande email para: Matheus Lima <u>matheusslima@yahoo.com.br</u>. Disponível para consulta em:

#### http://www.gnu.org/copyleft/gpl.htm

Apostila revisada em 25 de Dezembro de 2005.